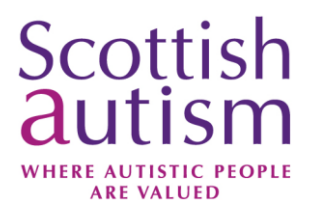

## Zoom Guidelines for the Scottish Autism Annual Conference

This guide is intended to be used by those registered to attend the Scottish Autism Annual Conference on Thursday 12<sup>th</sup> May 2022. It has been produced for Windows 10 users, however you can also access Zoom via a mobile device or tablet.

We recommend downloading the Zoom App as this will provide you with the best viewing experience. More information about downloading the app, can be found in this guide.

Please ensure your user name in Zoom is the name you used to register. For example if your zoom name is iPad1234 please change it to your name or the name that you used to register.

More information about Zoom and further support can be found by visiting their website: <u>www.zoom.us</u>.

Alternatively you can contact the Scottish Autism events team by emailing events@scottishautism.org.

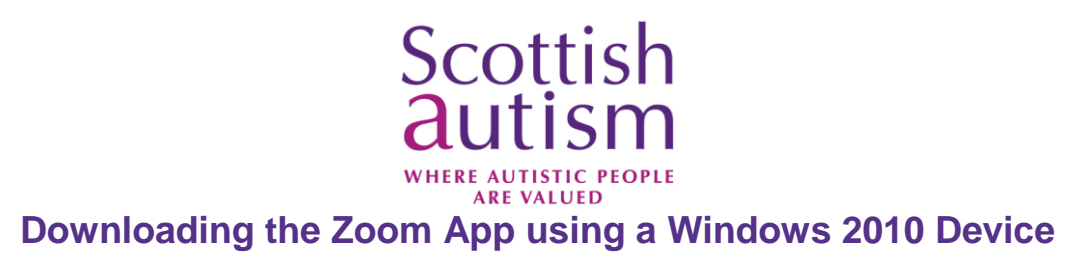

Visit <u>www.zoom.us/download</u> to get the link to download the Zoom App.

Click on the Download button to begin the process

|      |             |                                                             |                                                                                                   | REQUEST A DEM                                                                      | 10 +44 (20) 7039 8961 OR | 0800 368 7314 | Resources - Support |  |
|------|-------------|-------------------------------------------------------------|---------------------------------------------------------------------------------------------------|------------------------------------------------------------------------------------|--------------------------|---------------|---------------------|--|
| zoom | SOLUTIONS 🗸 | PLANS & PRICING CO                                          | DN TACT SALES                                                                                     | JOIN A MEETING                                                                     | HOST A MEETING 👻         | SIGN IN       | SIGN UP, IT'S FREE  |  |
|      |             | Downloa                                                     | d Center                                                                                          |                                                                                    | Download for IT Adm      | in 🕶          |                     |  |
|      |             | Zoom Ci<br>The web brow er<br>meeting, and is al<br>Downloa | ent for Meeting<br>client will download autom<br>lso available for manual dow<br>ad Version 5.3.3 | <b>gS</b><br>natically when you start or join yo<br>vnload here.<br>1 (52879.0927) | ur first Zoom            |               |                     |  |

Zoom Plugin for Microsoft Outlook

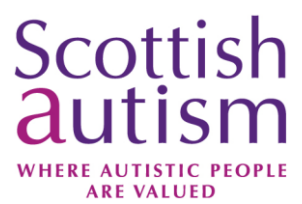

You will then see a box appear on the bottom left of your screen, press on this box and it will begin the process of downloading the app

|                 |                                           |             |                 |               |  |                |                       |               |             |         | _     |  |
|-----------------|-------------------------------------------|-------------|-----------------|---------------|--|----------------|-----------------------|---------------|-------------|---------|-------|--|
|                 |                                           |             |                 |               |  | REQUEST A DEMO | +44 (20) 7039 8961 OR | 0800 368 7314 | RESOURCES - | SUPPORT |       |  |
|                 | zoom                                      | Solutions 👻 | PLANS & PRICING | CONTACT SALES |  | JOIN A MEETING | HOST A MEETING 👻      | SIGN IN       | SIGN UP, IT | S FREE  |       |  |
|                 | Download Center Download for IT Admin -   |             |                 |               |  |                |                       |               |             |         |       |  |
|                 | Download       Version 5.3.1 (52879.0927) |             |                 |               |  |                |                       |               |             |         |       |  |
| Zoom<br>13.5/13 | Installer.exe                             |             |                 |               |  |                |                       |               |             | Show    | all X |  |

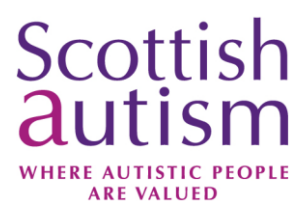

Once the app has downloaded you will have the option to sign in, please click on the Sign In button

|      |             |                            |                                   | REQUEST A DEM D | +44 (20) 7039 8961 OR 0800 368 7314     | Resources - Support |
|------|-------------|----------------------------|-----------------------------------|-----------------|-----------------------------------------|---------------------|
| ZOOM | SOLUTIONS - | PLAN O Zoom Cloud Meetings | ZOOM<br>Join a Meeting<br>Sign In | -               | □ X <sup>I</sup> G <del>-</del> SIGN IN | SIGN UP, IT'S FREE  |
|      |             |                            | Version: 5.3.1 (52879.0927)       |                 |                                         |                     |
|      |             | Zoom Plugin fo             | or Microsoft Outloc               | ok              |                                         | $\bigcirc$          |

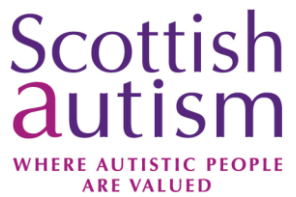

A pop up box will appear on your screen with sign in options. If you have previously registered with Zoom, you can sign in using your sign in details. Otherwise, you can sign up by selecting the Sign Up Free link

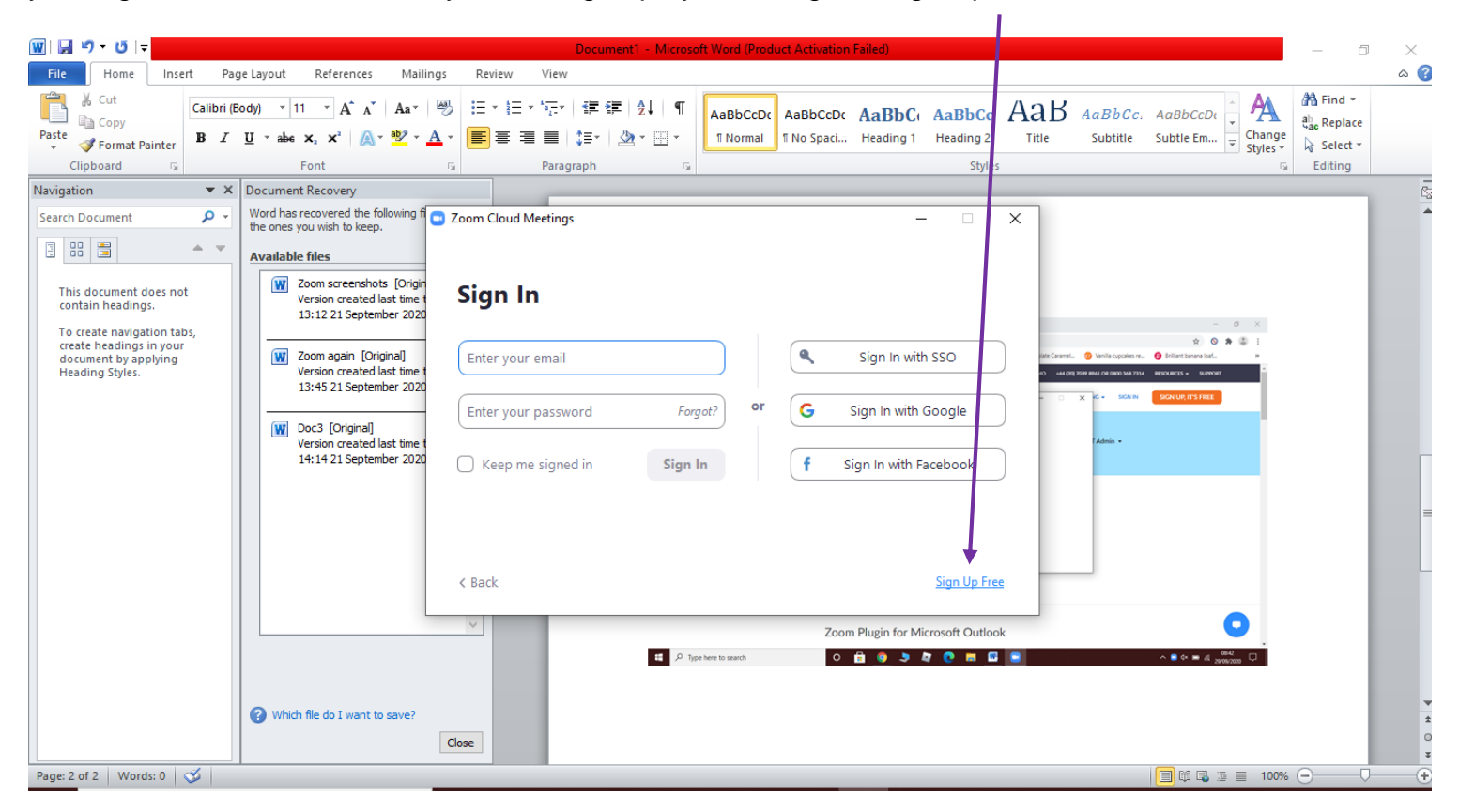

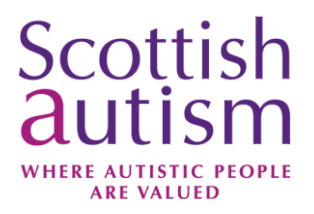

You will be asked to enter your date of birth.

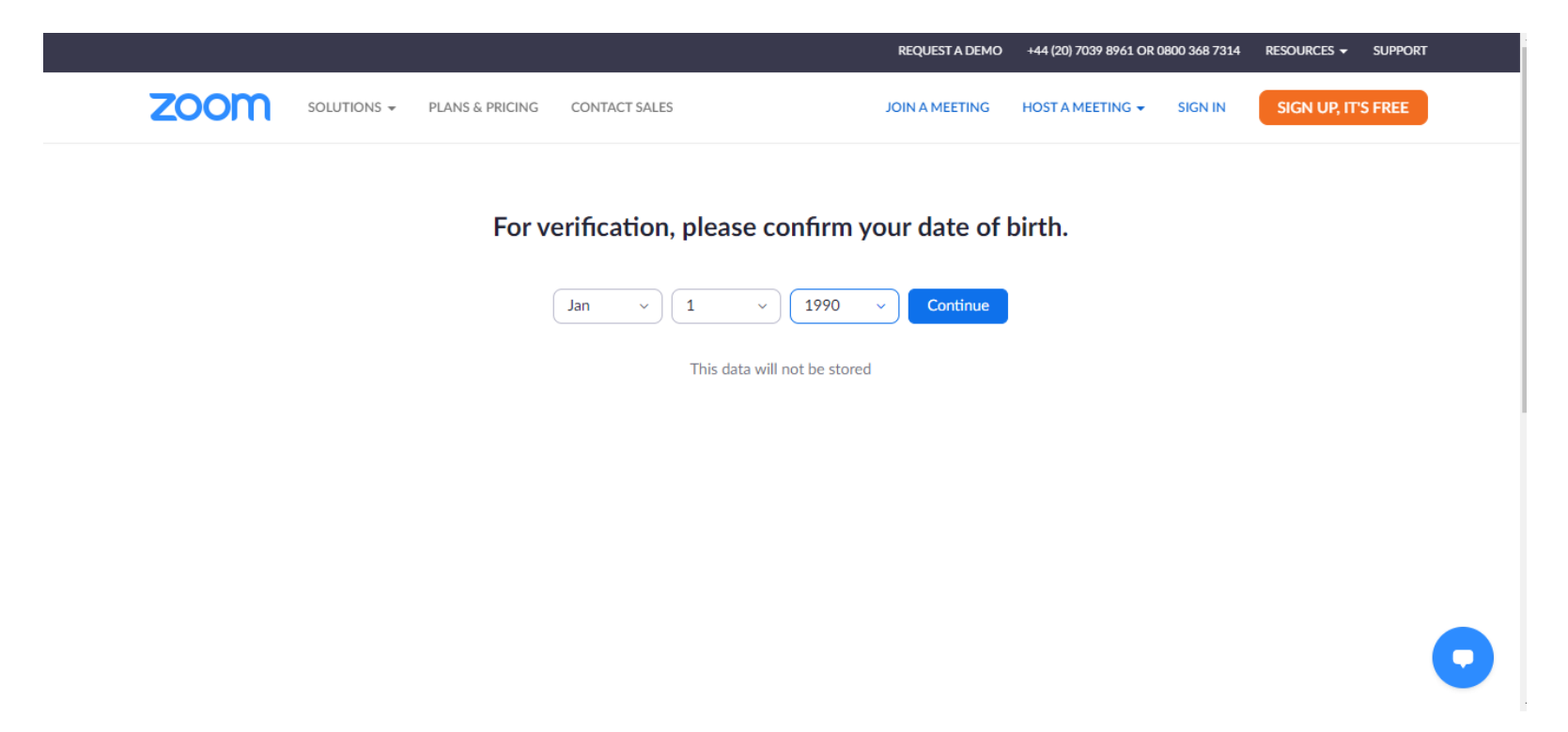

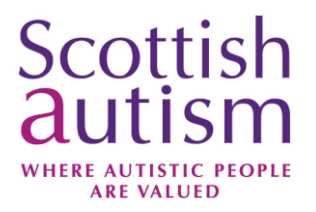

Please sign up using the email address that you submitted when booking your place for the event. It is important that you log in using this address otherwise it will not work.

|                                  |                                                       | REQUEST A DEMO              | +44 (20) 7039 8961 OR 0 | 800 368 7314 | RESOURCES -   | SUPPORT |
|----------------------------------|-------------------------------------------------------|-----------------------------|-------------------------|--------------|---------------|---------|
| ZOOM SOLUTIONS - PLANS & PRICING | CONTACT SALES                                         | JOIN A MEETING              | HOST A MEETING 👻        | SIGN IN      | SIGN UP, IT'S | FREE    |
|                                  |                                                       |                             |                         |              |               |         |
|                                  | Sign Up Fre                                           | e                           |                         |              |               |         |
|                                  | Your work email address                               |                             |                         |              |               |         |
|                                  | christine.dolan@scottishautism.org                    |                             |                         |              |               |         |
|                                  | Zoom is protected by reCAPTCHA and the Privacy apply. | Policy and Terms of Service |                         |              |               |         |
|                                  | Sign Up                                               |                             |                         |              |               |         |
|                                  | Already have an account?                              | Sign in.                    |                         |              |               |         |
|                                  | or                                                    |                             |                         |              |               |         |
|                                  | Sign in with SSO                                      |                             |                         |              |               | 0       |
|                                  | G Sign in with Google                                 |                             |                         |              |               |         |

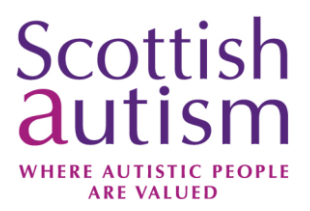

The Zoom App will now be open on your screen

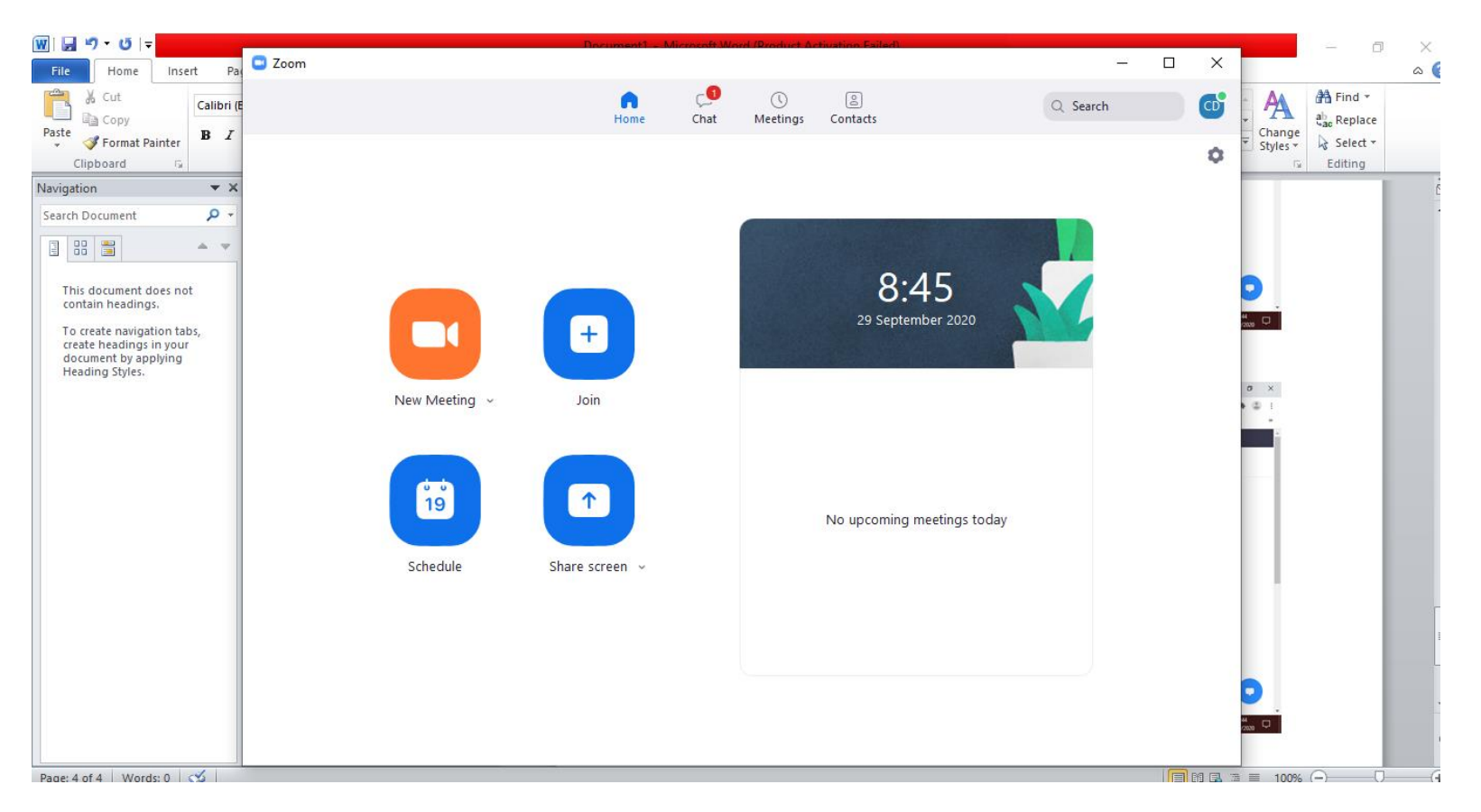

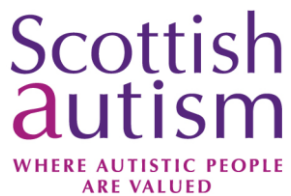

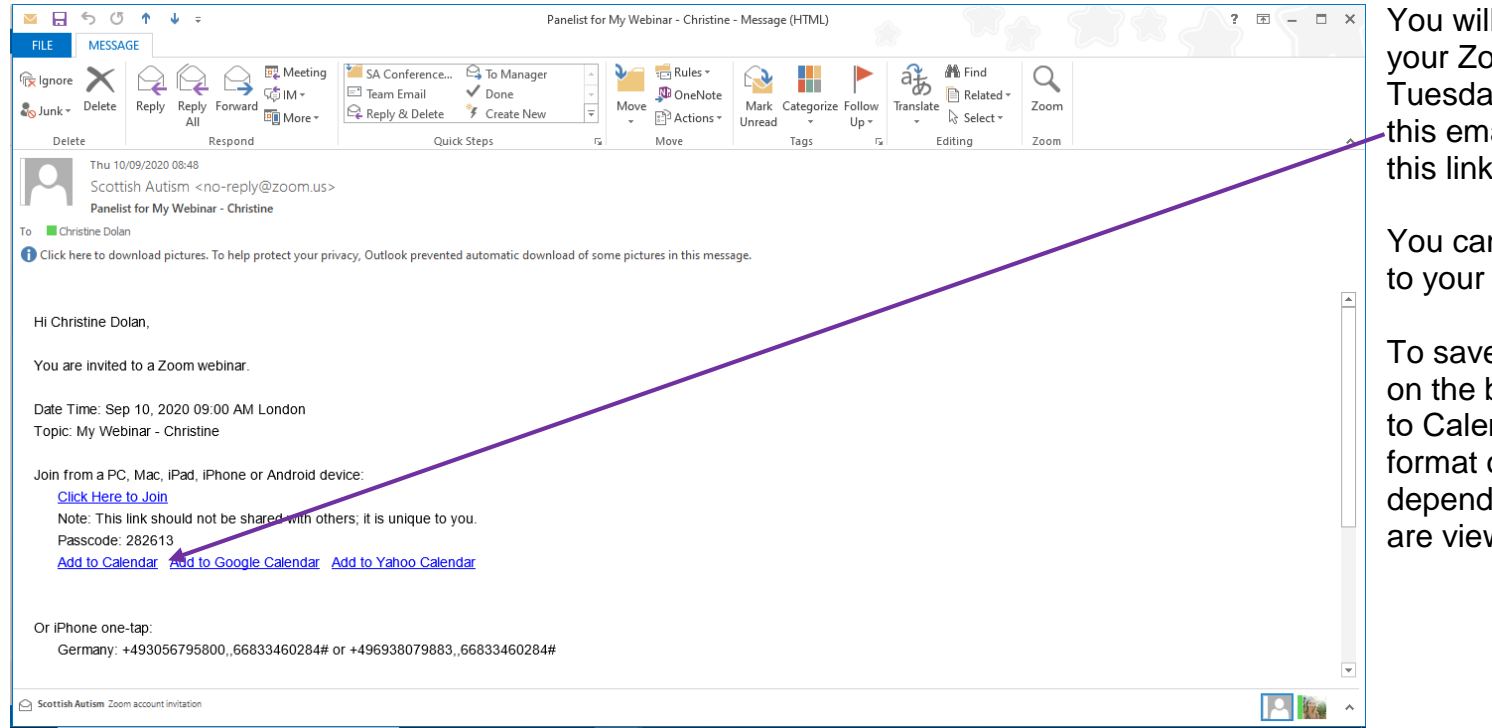

You will receive an email with your Zoom joining link on Tuesday 10<sup>th</sup> May. Please keep this email safe, as you will need this link to join the conference.

You can save the conference link to your calendar.

To save it to your calendar click on the blue link which says "Add to Calendar". Please note the format of this email may vary depending on what device you are viewing it on.

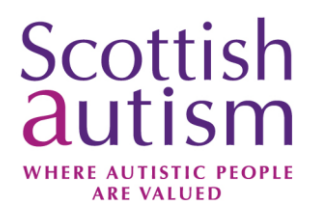

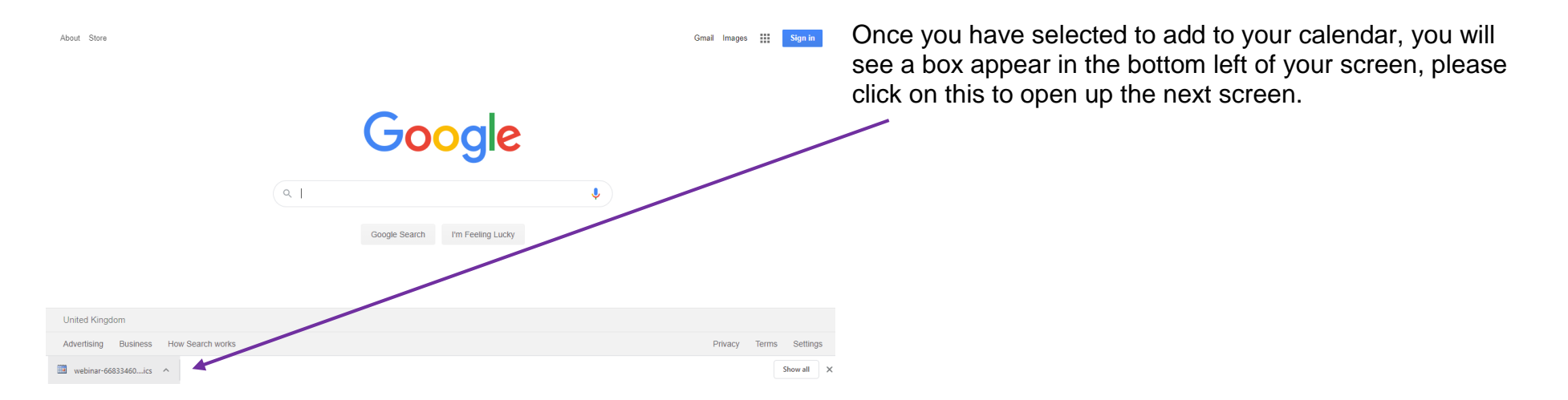

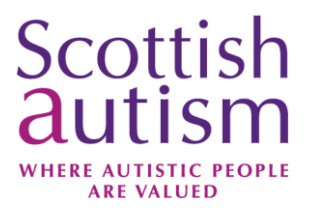

To save the invite to your calendar, press the Save & Close button at the top left of your toolbar.

| R 🗄 🕯                                                                                                    | 5 ७ ↑ ↓                        | Ŧ                     |              | My Webinar - Christine - Appointment |                  |                  |                     |                          |            |               |                   |            |                       |                     |             |                   | ? 📧       | - 5        | ×            |
|----------------------------------------------------------------------------------------------------|--------------------------------|-----------------------|--------------|--------------------------------------|------------------|------------------|---------------------|--------------------------|------------|---------------|-------------------|------------|-----------------------|---------------------|-------------|-------------------|-----------|------------|--------------|
| FILE                                                                                                    | APPOINTMENT                    | INSERT                | FORMAT TEXT  | REVIEW                               | /                |                  |                     |                          |            |               |                   |            |                       |                     |             |                   |           |            |              |
| Save & Dele<br>Close                                                                                                    | te 😋 Forward 🔹                 | Schedule<br>a Meeting | Appointment  | Scheduling<br>Assistant              | Teams<br>Meeting | Meeting<br>Notes | Invite<br>Attendees | ₩ Show As:<br>♣ Reminder | Busy       | • O           | nce Time<br>Zones | Categorize | Private<br>I High Imp | oortance<br>ortance | Zoom        | View<br>Templates |           |            |              |
| Å                                                                                                    | Actions                        | Zoom                  | Sho          | w                                    | Teams Meeting    | Meeting Notes    | Attendees           |                          | Opt        | ions          |                   |            | Tags                  |                     | Zoom        | My Templates      | ,         |            | ^            |
| Subject                                                                                                    | Subject My Webinar - Christine |                       |              |                                      |                  |                  |                     |                          |            |               |                   |            |                       |                     |             |                   |           |            |              |
| Location                                                                                                    | https://eu01web.zo             | om.us/w/6683          | 3460284?tk=Q | N97otWW2A                            | 5gMpMT4oiD0d6    | 5hQi0xF9MENFM    | 17ZXPniys.DQI       | IAAAAPj5WsPBZ            | ZUk9QaFUwT | IQ1S01oREJCaW | /RmTHJRAA         | AAAAAAAAA  | ممممممممم             | AAAAAA&p            | wd=K3J52    | 2c2VGhhcUlv       | RUw5MW    | /dyQIExQT  | <b>0</b> 9 - |
| Start time                                                                                                    | Thu 10/09/2020                 | E                     | 09:00        | *                                    | All day eve      | ent              |                     |                          |            |               |                   |            |                       |                     |             |                   |           |            |              |
| End time                                                                                                    | Thu 10/09/2020                 | 8                     | 10:00        | -                                    |                  |                  |                     |                          |            |               |                   |            |                       |                     |             |                   |           |            |              |
| End time Thu 10/09/2020 Eiii 1000 - Join from a PC, Mac, IPad, IPhone or Android device: Please click this URL to join. https://eu01web.zoom.us/w/668334602847 Ik=c0N970tWW2A5gMpMT4oiD0dGhQi0xF9MENFM72XPniys.DQIAAAAPj5WsPBZZUk9QaFUwTIQ1S01oREJCaWRmTHJRAAAAAAAAAAAAAAAAAAAAAAAAAAAAAAAAAAAA |                                |                       |              |                                      |                  |                  |                     |                          |            |               |                   |            |                       |                     |             |                   |           |            |              |
| 4                                                                                                    |                                |                       |              |                                      |                  |                  |                     |                          |            |               |                   |            |                       |                     |             |                   |           | [          | •            |
| In Shared Fo                                                                                                    | lder 🕎 Calendar                |                       |              |                                      |                  |                  |                     |                          |            |               |                   |            | La                    | ast modified        | d by Christ | ine.Dolan@so      | ottishauf | tism.org a | t 10:09      |

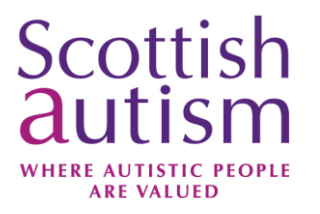

Please use the blue joining link from your original invite, to join the event. If you have previously downloaded the Zoom app, you can select Open Zoom Meetings. If you haven't already downloaded the app, you can opt to join from your browser, however please be aware that there is limited functionality using this option.

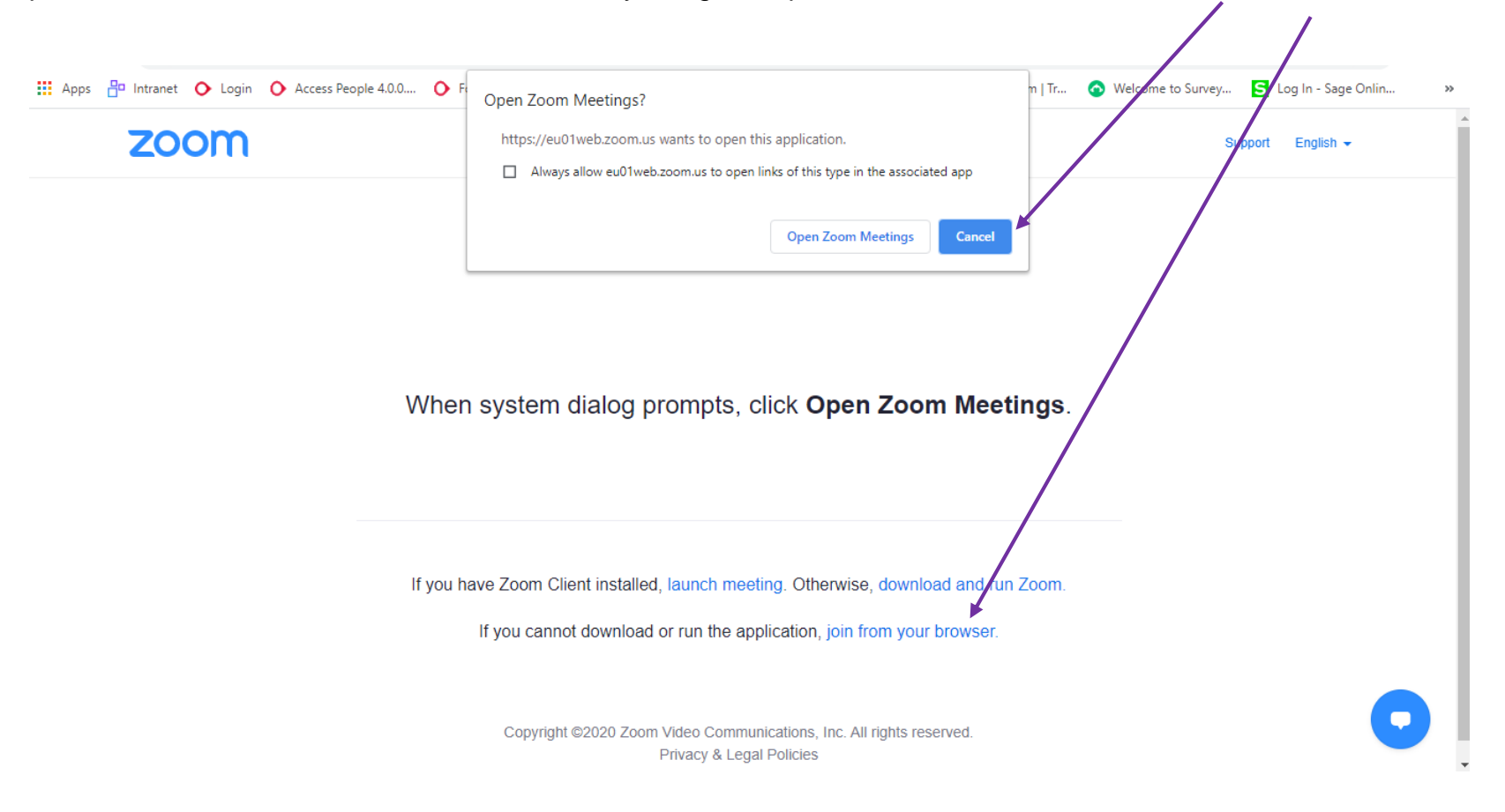

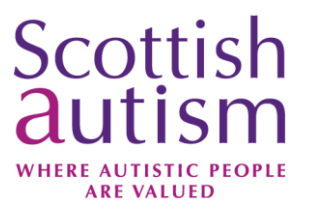

Please note that the following pages of the guide are on the assumption that you have downloaded the Zoom App.

The conference will begin promptly at 10am, however we advise you join early to ensure you have no technical issues joining. The waiting room will be open from 9.30am. If the conference has not yet started you will be placed in the waiting room and you will see a message similar to the one seen here. Please do not leave this page, you will join automatically when the conference begins.

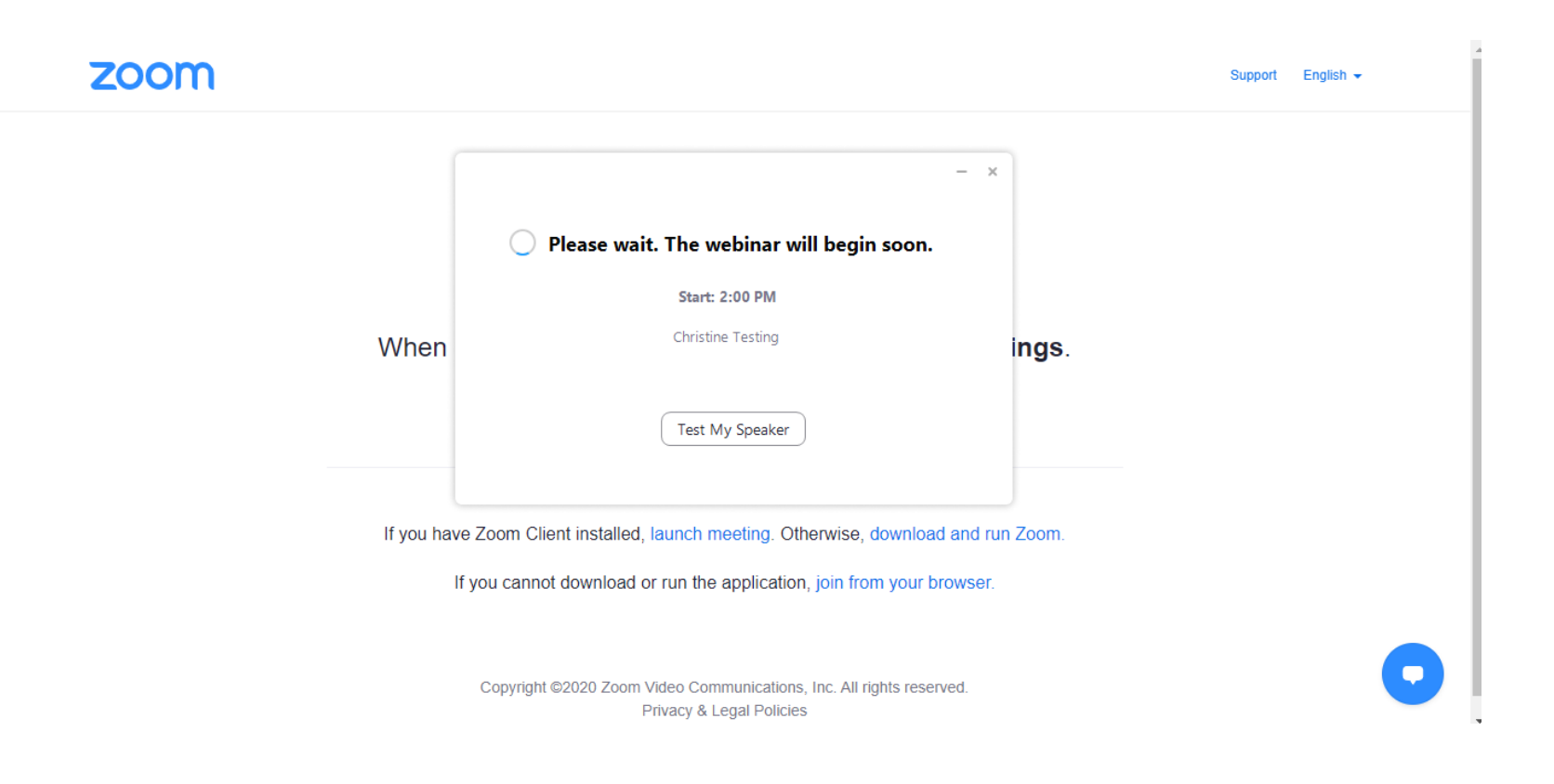

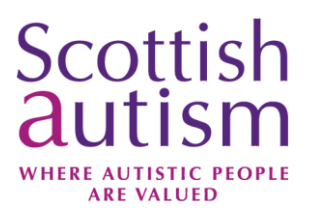

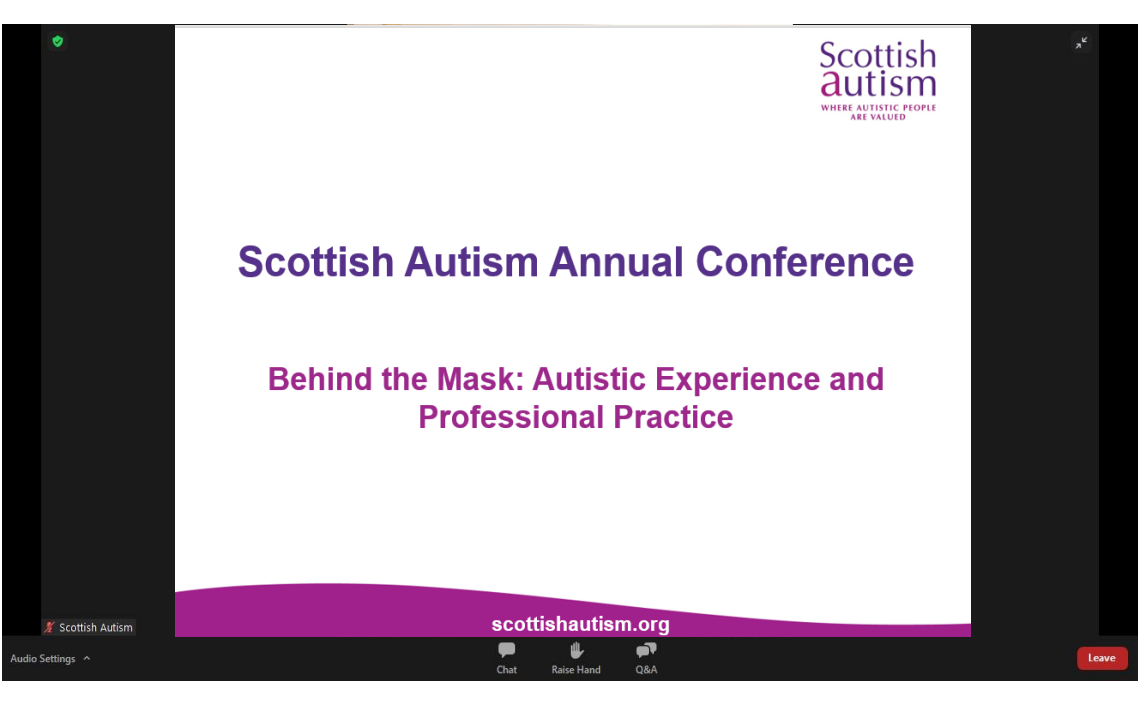

When you enter the conference, you will see a screen similar to below. The conference chairperson will be visible on screen when they begin their introduction.

Please note we will not be using the raise hand function during this conference.

You will also notice, you do not have the option to turn your video on, this is because you won't be seen during the conference.

You do have the option to amend your audio settings, however as there will be no requirement for you to speak during the conference, you do not need to do anything.

Please be aware that this meeting is being recorded, however when the recording is distributed it will only show the speakers of the event and not any attendees.

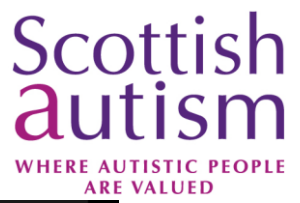

Yes, Scottish Autism provide services all over Scotland from the borders all the way to Orkney.

Type your question here.

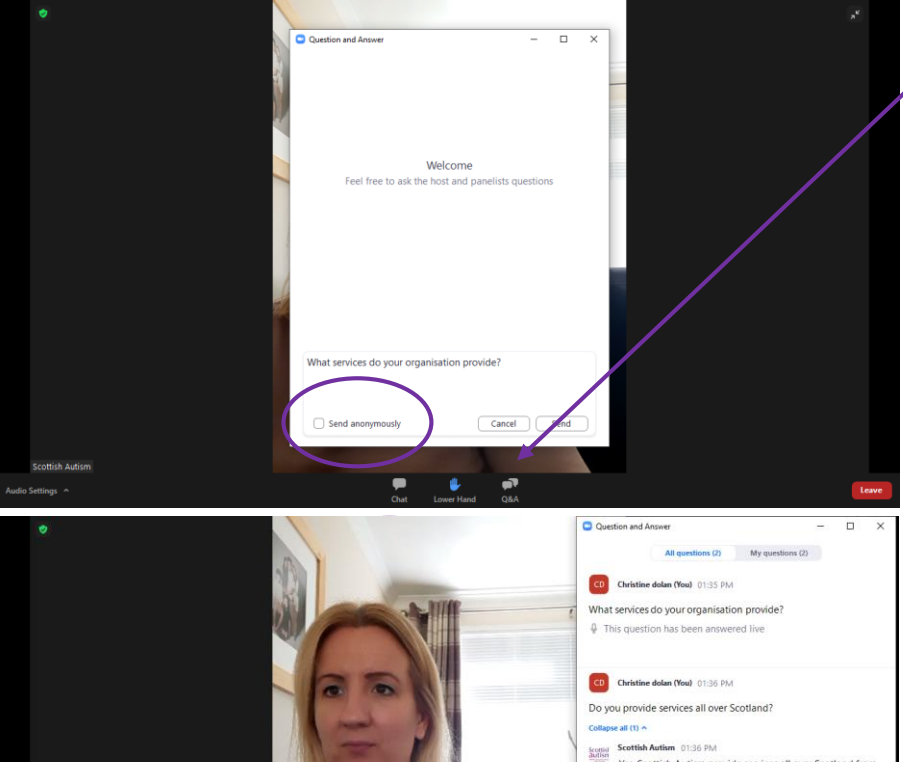

Scottish Autism

There will be an opportunity to ask each of the conference speakers a question during the conference. To ask a question, please use the Q&A button.

You can opt to send your question anonymously if you would prefer, by ticking this option.

Our chairperson will endeavour to get through as many questions as possible in the time available. Please note due to the limited time, it may not be possible to address all questions.

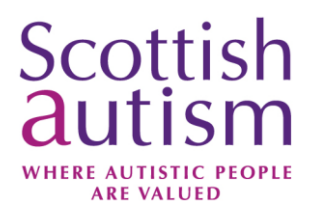

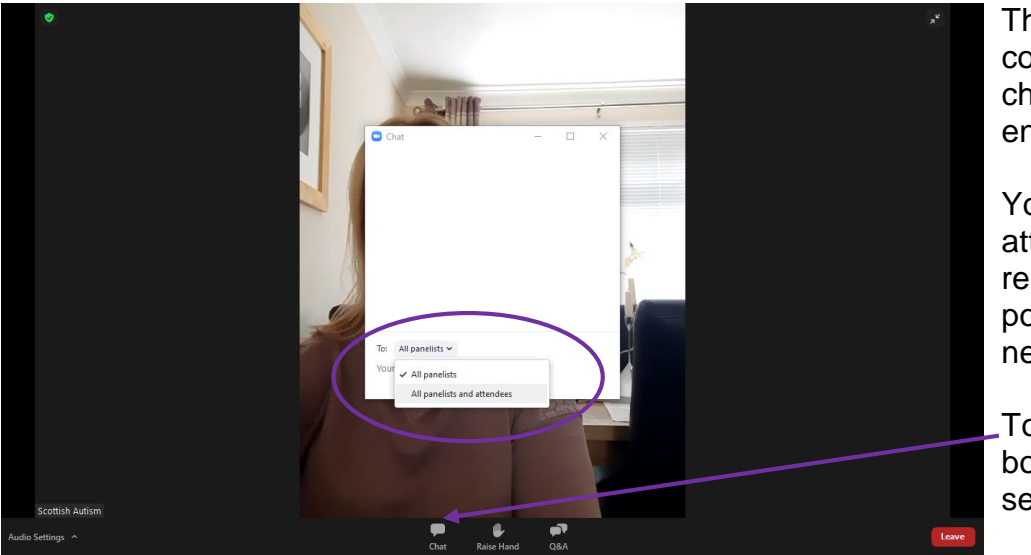

The chat facility will also be available to use throughout the conference. For any technical problems, please select to chat with all panellists. A member of the events team will endeavour to assist you.

You will also have the option to chat with all panellists and attendees. Please use this for general comments and remarks. We hope to make this conference as interactive as possible, so please feel free to use this chat facility to network with other attendees.

To use the chat function, press on the Chat button in the bottom centre of the page, and then select who you wish to send the message to.

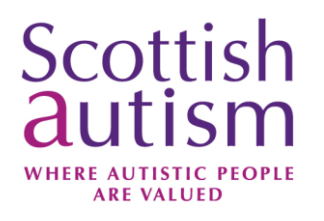

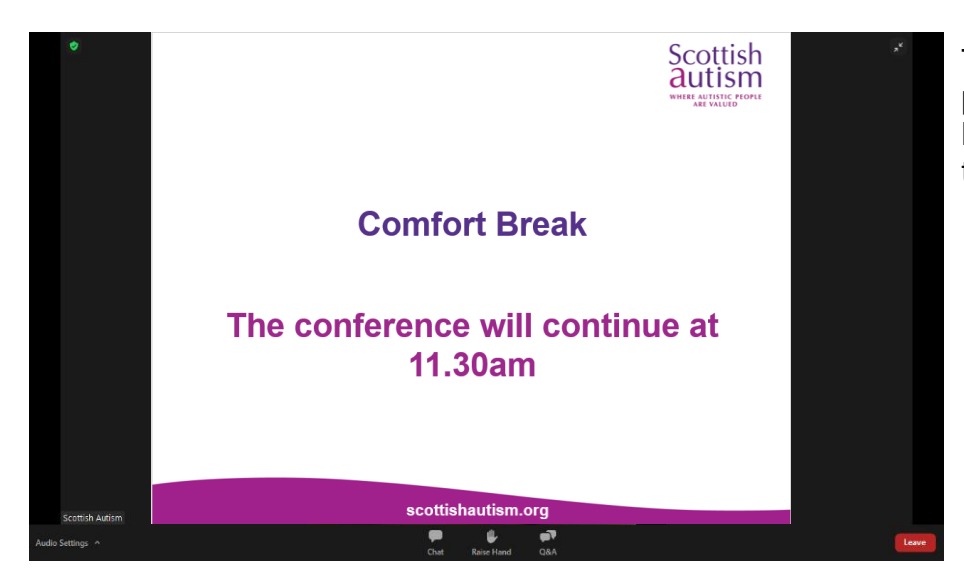

]

There will be a short comfort break during the morning session plus a lunch break during the conference. You do not need to leave Zoom during this time. The chairperson will announce what time the conference will reconvene before the break begins.

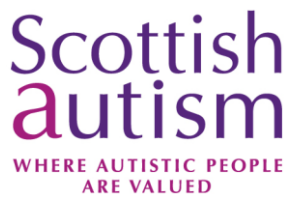

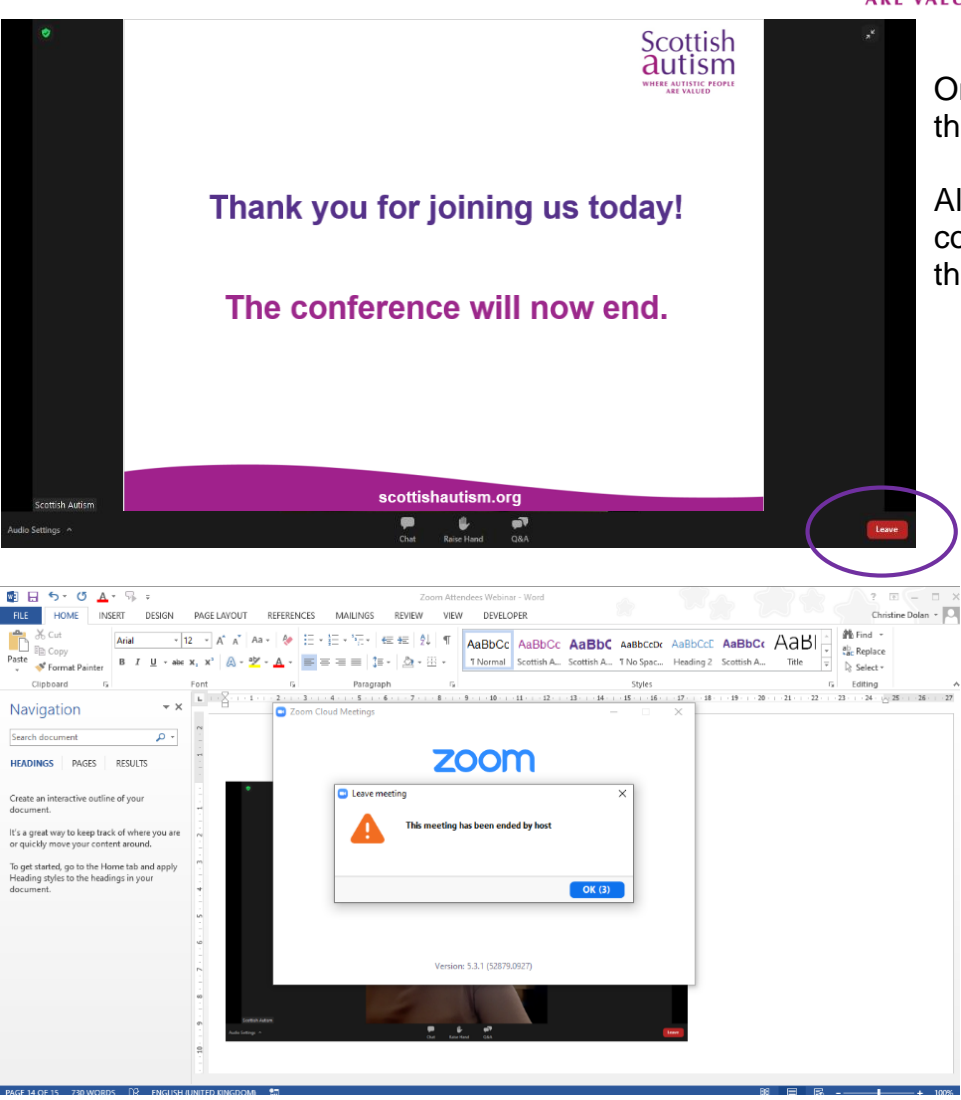

Once the event has finished, you can either press to leave using the Leave button on the bottom right of the screen.

Alternatively, you can wait for Scottish Autism to end the conference on Zoom, and you will automatically be exited from the conference as seen below.